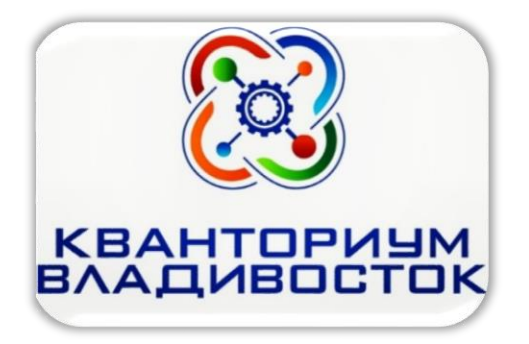

## Как записать ребенка в детский технопарк «Кванториум» города Владивостока на программу дополнительного образования (инструкция для родителей (законных представителей))

Уважаемые родители (законные представители)!

Предлагаем Вам ознакомиться с пошаговой инструкцией для записи Вашего ребенка на обучение в одном из квантумов в детском технопарке «Кванториум».

Квантумы – образовательные направления дополнительных общеобразовательных программ естественно-научной (Биоквантум, Энерджиквантум) и научно-технической (IT-квантум, VR/AR-квантум, Промдизайнквантум, Промробоквантум, Хайтек) направленности.

Запись детей осуществляется на официальном сайте детского технопарка «Кванториум» - http://kvantorium-pk.ru

## Набор на программы вводного модуля со 2 декабря по 20 декабря 2019 г.

## Перевод на программы углубленного модуля с 16 декабря 2019 г. по заявлению родителей (законных представителей).

Время работы приемной комиссии со 2 декабря по 26 декабря 2019 года, понедельник – суббота с 08:30 до 17:30 ч.

Справочная информация доступна по телефону – 8-996-426-55-45.

Ждем Вас и Ваших детей в детском технопарке «Кванториум» города Владивостока!

Для записи на дополнительные образовательные программы детского технопарка «Кванториум» необходимо последовательно выполнить следующие действия:

Шаг 1. Подача заявки

|                                                                                                    |                                    | Шаг 3.                                  |
|----------------------------------------------------------------------------------------------------|------------------------------------|-----------------------------------------|
| Шаг 1.                                                                                                    | Шаг 2.                             | Зачисление                              |
| Подача заявки                                                                                                    | Подача пакета документов           | (подтверждение                          |
|                                                                                                    |                                    | Шага 1 и Шага 2)                        |
| Для записи на дополнительные образовательные программы детского                                                                      | 1. Для того чтобы завершить        | 1. После подачи                         |
| технопарка «Кванториум» необходимо последовательно выполнить                                                                         | процедуру Записи на обучение на    | полного пакета                          |
| следующие действия:                                                                                                    | странице раздела «Записаться»      | документов в                            |
| 1. Набираем в браузере ссылку: <u>http://kvantorium-pk.ru</u> .                                                                      | официального сайта детского        | Приемную комиссию,                      |
| 2. Выбираем раздел «Зачисление», внимательно читаем информацию в разделе.                                                            | технопарка «Кванториум»            | Ваша заявка на сайте                    |
|                                                                                                    | распечатайте и подпишите договор   | «Навигатор                              |
| (s) donominitative operations in the                                                                                                 | в 2-х экземплярах, заявление и     | дополнительного                         |
|                                                                                                    | согласие на обработку              | Ооразования                             |
|                                                                                                    | персональных данных, не заоыв      | приморского края»<br>булет полтверждена |
|                                                                                                    | рожлении (либо паспорта) ребенка   | алминистратором                         |
| А: КУРС На разви                                                                                                    | и СНИЛС ребенка.                   | Приемной комиссии                       |
| Примечание. Перед регистрацией следует ознакомиться с перечнем                                                                       | 2. Заполненные документы для       | детского технопарка                     |
| дополнительных образовательных программ (квантумов), так как каждый квантум                                                          | зачисления ребенка в число         | «Кванториум» и Ваш                      |
| имеет свои возрастные ограничения для обучающихся и профильные особенности.                                                          | обучающихся необходимо             | ребенок будет зачислен                  |
| 3. На странице раздела размещена ссылка «Записаться».                                                                                | принести в Приемную комиссию       | в число обучающихся                     |
| 4. Далее необходимо пройти по ссылке и зарегистрироваться на сайте                                                                   | детского технопарка                | детского технопарка                     |
| «Навигатор дополнительного образования Приморского края»                                                                             | «Кванториум» по адресу: г.         | «Кванториум».                           |
| <u>р25.навигатор.дети</u> (если Вы не зарегистрированы):                                                                             | Владивосток, Океанский проспект,   |                                         |
| 4.1. Нажимаем кнопку «Регистрация» в правом верхнем углу экрана.                                                                     | 43, каб. № 5.                      |                                         |
| 4.2. Заполняем обязательные поля (Ф.И.О. родителя (законного представителя),                                                         | 3. Либо заполните пакет            |                                         |
| номер мобильного телефона, адрес электронной почты, пароль (придумать                                                                | документов в Приемной комиссии     |                                         |
| самостоятельно).                                                                                                    | по адресу: Океанский проспект, 43, |                                         |
| 4.3. Далее следует ознакомиться с правилами пользования Навигатором для                                                              | каб. № 5:                          |                                         |
| пользователей и поставить галочку согласия с данными правилами.                                                                      |                                    |                                         |
| 4.4. Нажимаем кнопку «зарегистрироваться».                                                                                           |                                    |                                         |
| - 9<br>◆ * → ○ ▲ p25appersing.co.co.co.co.x + 9<br>☆ * → ○ ▲ p25appersing.co.co.co.co.x + 9<br>☆ * → ○ ▲ p25appersing.co.co.co.x + 9 |                                    |                                         |
|                                                                                                    | ТЕАТРАЛЬНЫЙ                        |                                         |
|                                                                                                    |                                    |                                         |
| 4.5. На указанную электронную почту будет выслано письмо с ссылкой для                                                               |                                    |                                         |
| подтверждения регистрации.                                                                                                    |                                    |                                         |
| 4.6. Далее необходимо пройти по ссылке для подтверждения регистрации.                                                                | BHUS' ND TAECTHUUE                 |                                         |
| 5. Заполнить личные данные в личном кабинете:                                                                                        |                                    |                                         |
| 5.1. После перехода по ссылке, нажимаем в правом верхнем углу на свои Ф.И.О.                                                         |                                    |                                         |
| для перехода в личный кабинет.                                                                                                    |                                    |                                         |

| 2. В личном кабинете нажимаем вкладку «Дети», затем кнопку «+Добавить       |
|-----------------------------------------------------------------------------|
| бенка» и заполняем обязательные поля (Ф.И.О ребенка, дата рождения) и       |
| жимаем кнопку «Сохранить». Если у вас несколько детей, то этот шаг Вам надо |
| вторить.                                                                    |
| Подать заявку на обучение (вводный модуль):                                 |
| 1. В поле «Поиск» вводим название квантума, в котором будет обучается ваш   |
| бенок (Энерджиквантум, Биоквантум, Промдизайнквантум, Промробоквантум,      |
| -квантум, VR/AR-квантум, Хайтек), по результатам поиска выбираем нужное     |
| правление и нажимаем кнопку «Подробнее».                                    |
| 2. Внизу (после описания) нажимаем кнопку «Записаться» и оформляем заявку:  |
| брать группу, выбрать ребенка (если детей более 1) и нажать кнопку «Далее». |
|                                                                             |
| Ваша заявка успешно оформлена.                                              |
|                                                                             |
| Поданная заявка – не является основанием для зачисления ребенка на          |
| учение.                                                                     |
| Детский технопарк «Кванториум» самостоятельно подтвердит Вашу               |
| явку.                                                                       |

## Внимание!

- 1) Документы, необходимые для заполнения договора: паспорт родителя (законного представителя), СНИЛС родителя (законного представителя), свидетельство о рождении (паспорт) ребенка, СНИЛС ребенка.
- 2)Документы (копии) для сдачи: свидетельство о рождении (паспорт) ребенка, СНИЛС ребенка.